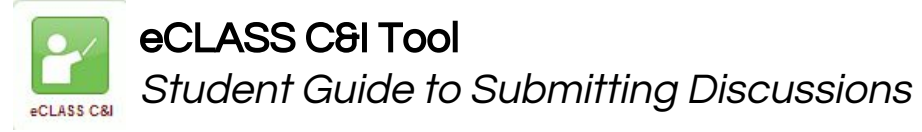

| To post a comment:                                                                                                    |                                                                                                    |
|----------------------------------------------------------------------------------------------------|----------------------------------------------------------------------------------------------------|
| 1. From your course page, select Discussions.Image: Discussions and then choose DiscussionsImage: Discussions and then choose DiscussionsNote: You may need to click Activities and then choose Discussions depending on your navbar set-up.Discussions |                                                                                                    |
| 2. Click the blue name of the <b>Topic</b> .                                                                                                    |                                                                                                    |
| 3. Select Start a New Thread.                                                                                                    | Start a New Thread                                                                                                    |
| 4. Enter a <b>Subject.</b>                                                                                                    | $\blacksquare \  \  \bigcirc \  \  \circ \  \  \bullet \  \  \bigcirc \  \  \  \  \  \  \  \  \  \  \$                          |
| 5. Type a response in th <u>e</u><br>HTML editor box.                                                                                                    | Type your<br>response here                                                                                                    |
| 6. Optional: Select to <b>Upload</b> a new file, <b>Rec</b><br><b>Video</b> or <b>Choose Existing</b> file from the locker<br>attach to the discussion post.                                                                                            | r to Drop files here, or click below!                                                                                           |
| 7. Select <b>Post</b> (or <b>Save as Draft</b> to come bac<br>and finish later).                                                                                                    | Post Save as Draft Cancel                                                                                                    |
| To respond to a classmate's post:                                                                                                    | Filter by: All Threads 🗸                                                                                                    |
| 1. Select the blue subject name of your classmate's thread.                                                                                                    | This is a new Thread ➤<br>posted Sep 29, 2017 11:39 AM ☆ Subscribe<br>A new thread from a student 0 0 0<br>Unread Replies Views |
| 2. Select Reply to Thread.                                                                                                    | Reply to Thread                                                                                                    |
| 3. Type your response in the HTML editor box                                                                                                    | e response                                                                                                    |
| 4. Optional: Select to <b>Upload</b> a new file, <b>Reco</b><br><b>Video</b> or <b>Choose Existing</b> file from the locker t<br>attach to the discussion post.                                                                                         | TO Drop files here, or click below!                                                                                             |
| C. Oliak <b>Past</b> ukan semeralata                                                                                                    |                                                                                                    |

Post

5. Click **Post** when complete.